# Manual – TorTalk Mac 1.0

# Introduktion

TorTalk är ett program vars funktion är att läsa upp text med talsyntes. Målet är att det ska var så enkelt som möjligt att använda. Därmed har antal funktioner hållits nere och antal steg att ta sig till olika inställningar ska vara minimala.

Det finns tre sätt att få texten uppläst. Först markeras texten som ska läsas upp, sedan trycker man på knappen play. Det andra sättet är att välja att programmet läser upp texten automatiskt när man markerat en text med musen och släpper musknappen (denna inställning måste väljas först). Tredje sättet att läsa med TorTalk är att använda OCR-funktionen som fungerar överallt. Tryck på OCRknappen, justera eventuellt OCR-rutan över texten som ska läsas upp, och tryck sedan på play. Ytterligare funktioner beskrivs i denna manual.

# Grundfunktioner

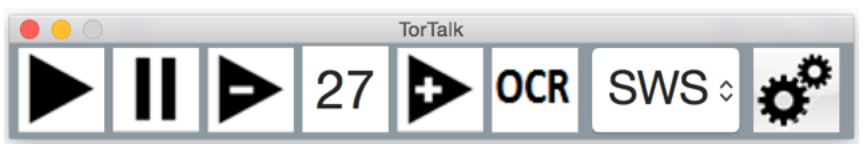

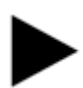

Play – Läser upp markerad text. Markera text i det program där du vill få text uppläst och tryck sedan på knappen.

Pausa eller återuppta uppspelning. Pausar uppspelning eller börja spela igen om uppspelningen är pausad. Vid paus läses aktuellt ord klart innan uppläsningen stannar. Återuppspelningen börjar efter senast lästa ord. Snabbtangent för "Pausa" är höger SHIFT-tangent.

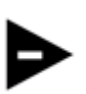

Minskar hastighet på uppläsningen.

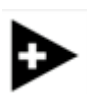

Ökar hastigheten på uppläsningen.

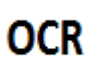

Öppnar en fönsterram som kan konvertera all text innanför ramen till tal. Fungerar på bilder av text om elektronisk text inte finns. Även låsta PDF-filer och e-böcker blir upplästa. Se nedan för utförligare beskrivning.

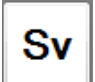

Öppnar en meny för att välja språk och röst.

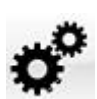

Visar inställningar för att byta röst, ändra storlek mm. Se nedan.

TorTalk

### Inställningar

Här visas vilka inställningar som kan göras. Alla inställningar sparas automatiskt.

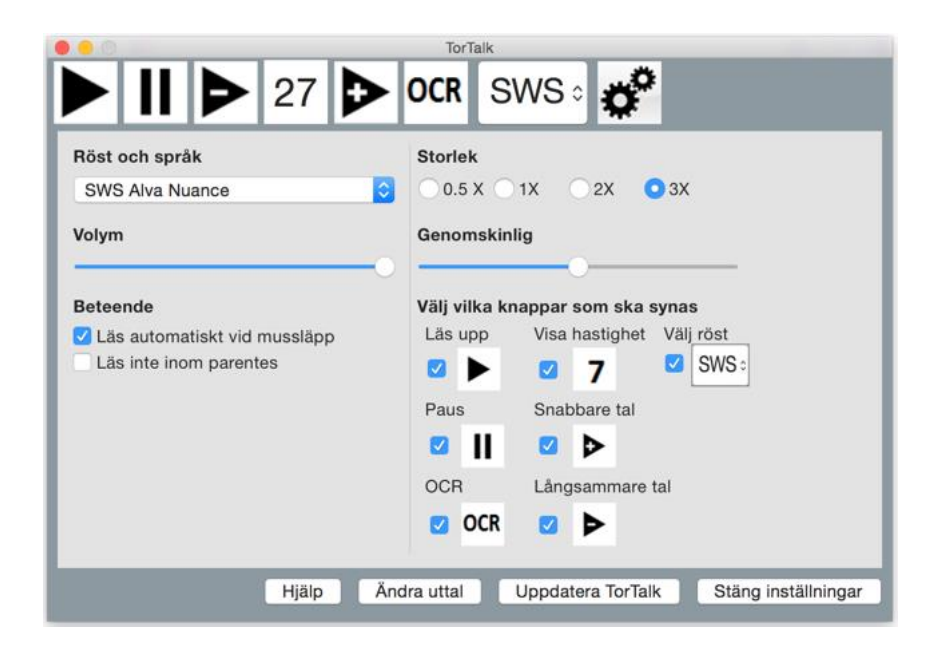

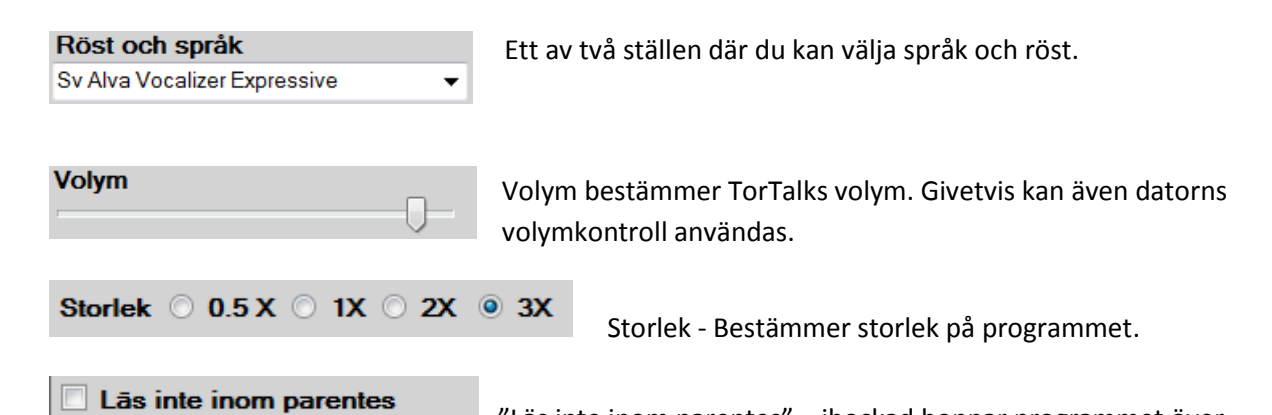

"Läs inte inom parentes" – ibockad hoppar programmet över allt som finns inom parentes. Texten:" In occupational therapy, habits are central to give structure in everyday life (Dunn, 2002; Hasselkus, 2000)" läses som "In occupational therapy, habits are central to give structure in everyday life". Utan innehållet I parantens helt enkelt. Innehållet kan fortfarande läsas upp om texten inom parentes markeras utan att markera själva parentes-symbolerna. Om denna inställning inte väljs så läses allt upp.

**Lās automatisk vid musslāpp** "Läs automatiskt vid mussläpp" – ibockad så läser TorTalk upp texten när musknappen släpps upp efter att text markeras. Det sker genom att TorTalk simulerar kopiera-funktionen.

| e | 3 | e | Þ | n | c | ) | n | n | S | s | ci | ir | h | ię | g |  |  |  |  |  |  |  |  |  | -6 | ר |  |
|---|---|---|---|---|---|---|---|---|---|---|----|----|---|----|---|--|--|--|--|--|--|--|--|--|----|---|--|
|   |   |   |   |   |   |   |   |   |   |   |    |    |   |    |   |  |  |  |  |  |  |  |  |  | 1  | 1 |  |

"Genomskinlig" gör just det. Den gör programmet genomskinligt så att man kan se vad som finns bakom. Det gör att programmet inte syns lika tydligt om man inte vill att

det ska synas eller störa.

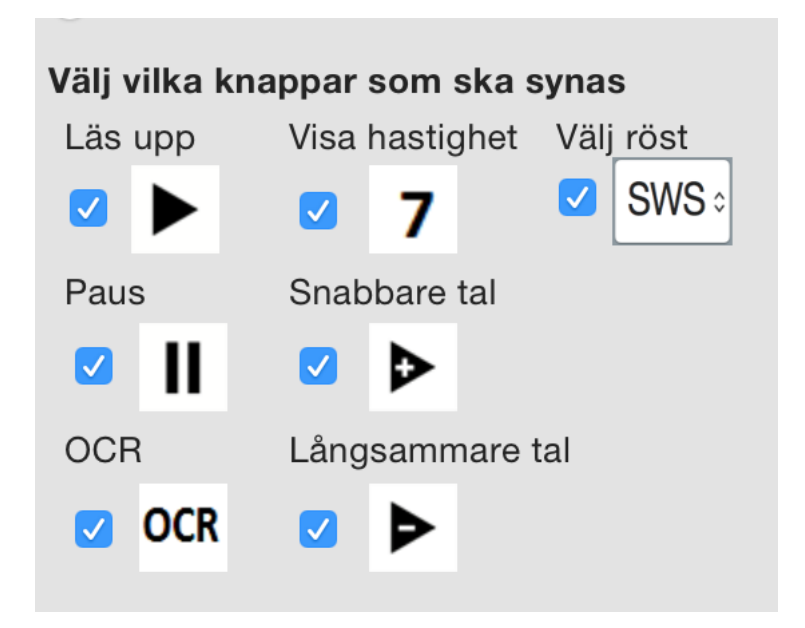

Här väljs vilka knappar som ska finnas tillgängliga. Om man inte använder alla knappar kan dessa väljas bort och då tar TorTalk mindre plats på skärmen.

Stäng inställningar

Stänger inställningarna.

Ändra uttal Öppnar ett fönster för att byta uttal för vissa ord. Exempelvis kan förkortningar som DN bytas till Dagens Nyheter. Så att när DN finns i en text så läses Dagens Nyheter upp istället. Se nedan för vidare beskrivning.

Hjälp Öppnar denna manual.

# OCR – Tala text från bilder och låsta dokument.

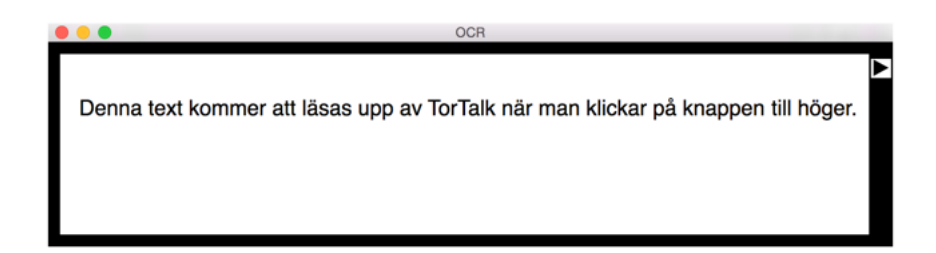

Bilden ovan visar ett fönster som placeras över den text som man vill få uppläst. Det är transparent, man ser med andra ord det som är bakom fönstret.

Tryck på play-knappen till höger så läses texten upp. Det kan ta några sekunder innan uppläsningen börjar beroende på textens mängd och datorns kapacitet. TorTalk

Genom att klicka på rutans hörnor kan man dra ut rutan och anpassa den efter texten som ska läsas upp.

## Byta uttal av ord

Här kan man byta ut hur ord ska läsas upp.

| Ändra Utal                          |                                 | <b>*</b>         |
|-------------------------------------|---------------------------------|------------------|
| Text att byta ut<br>Ghai<br>TorTalk | Med denna text<br>gaj<br>TorTåk | Editera          |
|                                     | läg                             | g till ord Stäng |

## Lägga till ord

Skriv in ordet som du vill ändra uttal på i första rutan och sedan det nya uttalet i andra rutan. Tryck sedan på knappen "lägg till ord".

### Editera ord

För att ändra ett ord väljer du aktuellt ord i listan och trycker på knappen "Editera". Fönstret nedan öppnas då. Skriv in ändringarna och tryck på Knappen "OK".

| Editera 🛛 🔊        |
|--------------------|
| Ord att byta ut    |
| TorTalk            |
| Byt med denna text |
| TorTåk             |
| OK Avbryt          |

### **Snabbtangent**

Det finns en snabbtangent för Paus/Stopp. Den har valts ut så att man kan använda lyssna på text samtidigt som man använder tangentbordet. Vissa vill kunna skriva eller göra ändringar i texten medan med lyssnar på den. Därför är det tangenten Shift på höger sida som gäller för snabbval och vänstersidans Shift används för dess ursprungliga funktion.

Shift-tangenten på höger sida pausar eller återupptar uppspelning efter paus.

# Uppdatering av TorTalk

#### Uppdatera TorTalk

Varje gång TorTalk startar kollar den om det finns en ny uppdatering. Man kan välja bort den kollen när man får frågan första gången.

Om man stängt av kollen så kan man ändå välja att uppdatera TorTalk via inställningarna med knappen "Uppdatera TorTalk".

Detta fönster öppnas då:

| 0                                                   | TorTalk update                      |                                    |
|-----------------------------------------------------|-------------------------------------|------------------------------------|
| Detta är version: 1.0. E<br>För ytterliggare inform | Detta är den se<br>ation gå till we | naste versionen.<br>bbsidan nedan. |
| https://www.tortalk.se                              | /mac                                | Öppna webbsida                     |
| Visa inte denna dialog vid                          | uppstart                            | ОК                                 |

Väljer du att klicka på "Öppna webbsida" så länkas du till en sida där du kan uppdatera ditt program.